#### FICHE PRATIQUE MaPrimeRénov'

## **BÉNÉFICIAIRES**

# **MAPRIMERÉNOV' EN** LIGNE sur maprimerenov.gouv.fr : FHE vous explique tout !

### J'AI ACCEPTÉ L'ACCOMPAGNEMENT FHE avec mon installateur

J'ai bien reçu le mail de FHE comprenant : Le DOSSIER MAPRIMERÉNOV' FHE Le MANDAT ANAH pré-rempli par FHE La FICHE PRATIQUE

Yous l'avez sous les yeux !

### JE DÉSIGNE FHE MANDATAIRE sur maprimerenov.gouv.fr

### **PARTIE 1 : J'ENTRE MES DONNÉES FISCALES**

Je prépare toutes les informations dont j'ai besoin :

- Une adresse mail :
- Les civilités et dates de naissance de tous les membres du foyer ; Le dernier
- AVIS D'IMPÔT SUR LE REVENU. Il me faudra indiauer le NUMÉRO FISCAL et la RÉFÉRENCE DE L'AVIS sur la plateforme.
- A SHER CON Ce sont les mêmes numéros aue i'ai fourni à mon installateur.

en haut de la page.

ire ma demande

Je clique sur FAIRE MA DEMANDE Je clique sur JE SUIS PRÊT en bas à droite

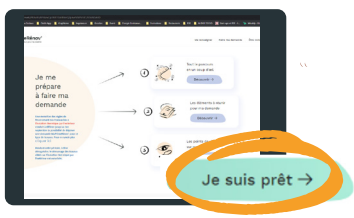

J'entre mes données fiscales et suis les étapes :

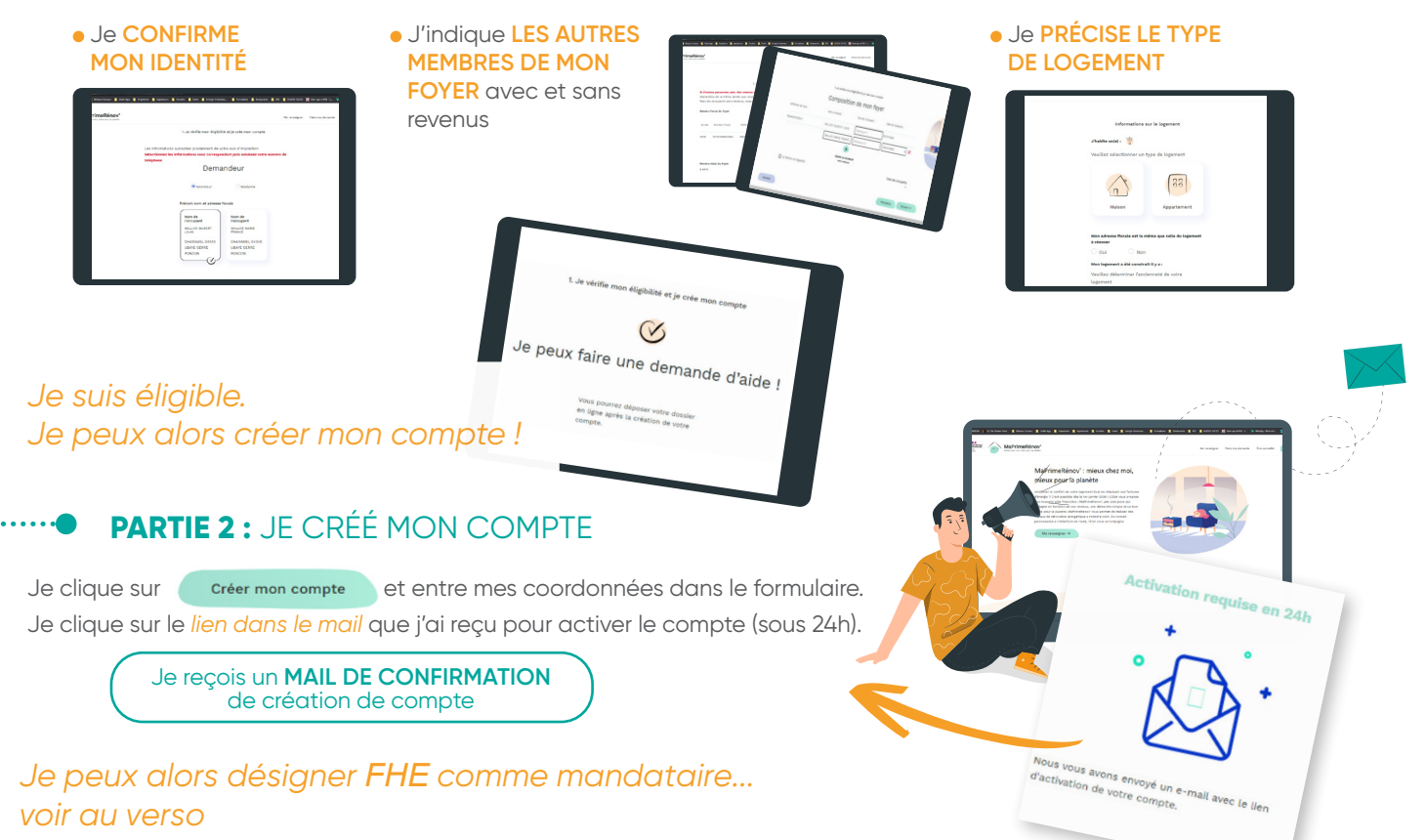

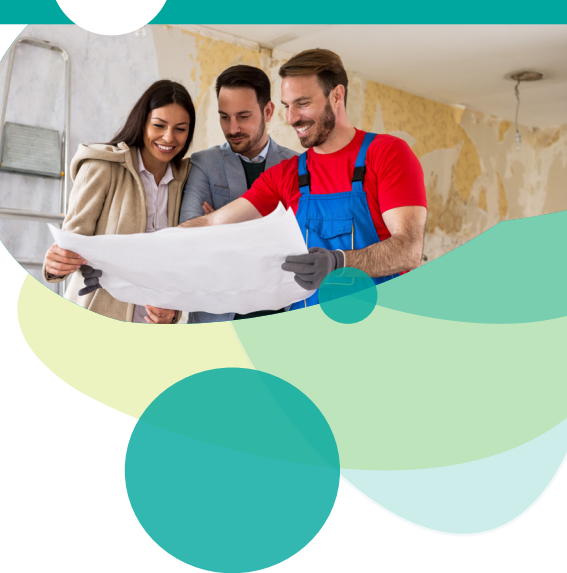

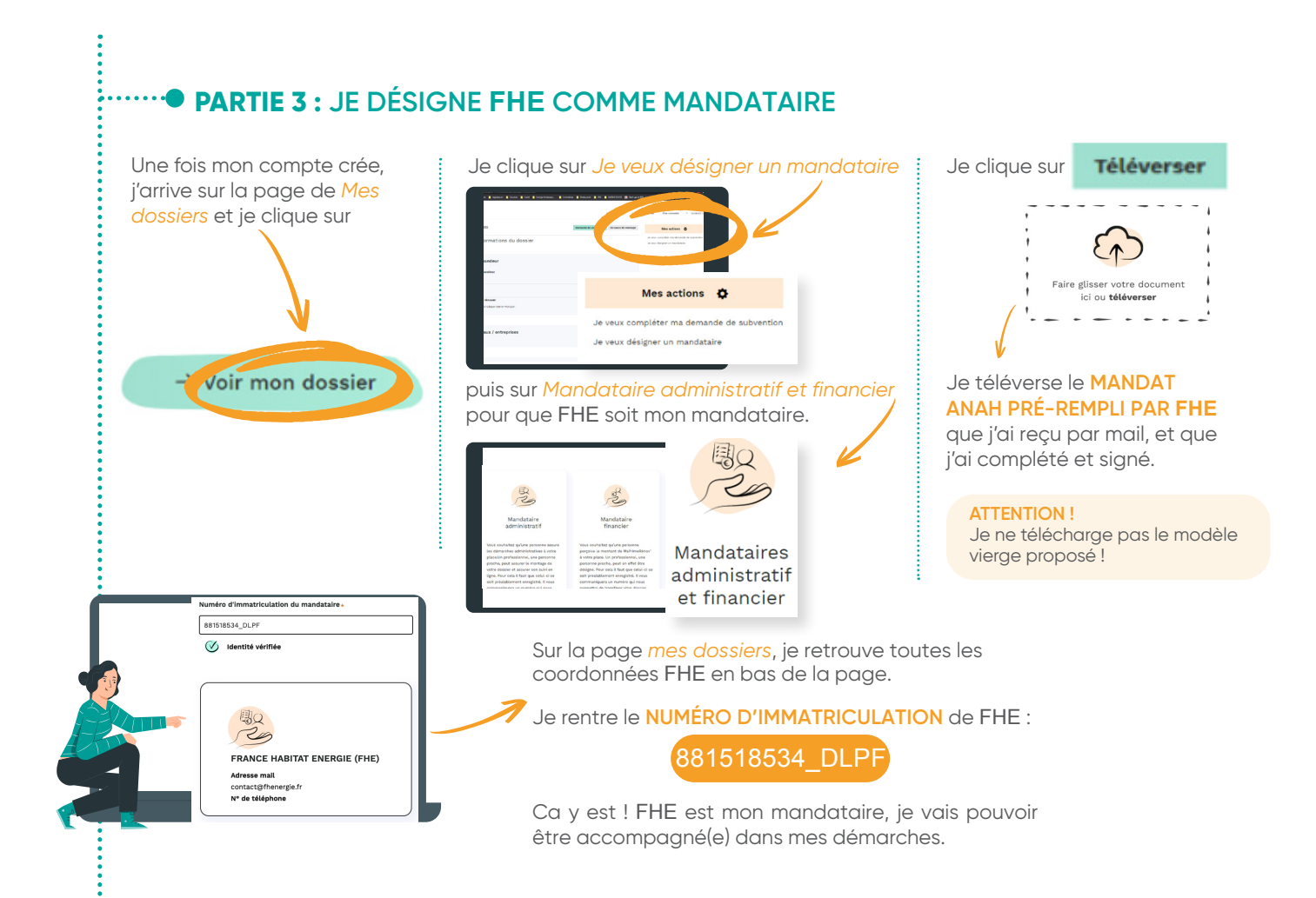

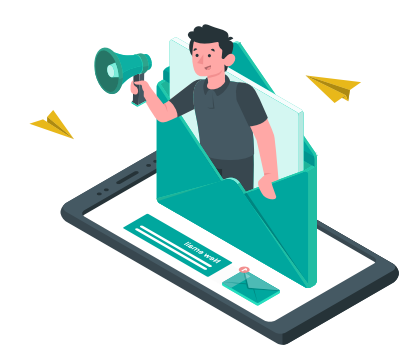

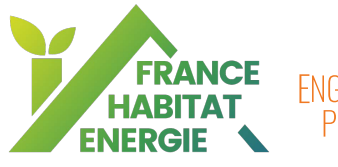

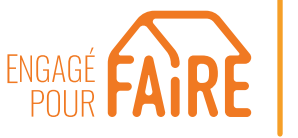

16 rue du Moulin des Bruyères 92400 Courbevoie prime@fhe.fr 0805 030 260 service & appel gratuit f () (n) (i) (v) FHE a été désignée mandataire administratif et financier de l'Agence Nationale de l'Habitat (ANAH), le 11 aout 2020 pour distribuer MaPrimeRénov'. FHE est ainsi en mesure d'accompagner les ménages dans leur dossier de demande d'aide MaPrimeRenov'.